# 驗證CEF中的ASR9000 VQI分配

### 目錄

<u>簡介</u> <u>背景資訊</u> <u>驗證VQI分配</u>

# 簡介

本文說明如何驗證虛擬隊列索引(VQI),以及如何在Aggregation Services Router 9000(ASR9K)的 Cisco Express Forwarding(CEF)中正確分配它們。

### 背景資訊

為了讓資料包在ASR9K中從一個介面轉發到另一個介面,資料包必須遍歷交換矩陣。ASR9K中沒有 本地交換。資料包如何從一個介面到達另一個介面?這可通過使用分配給每個介面的VQI來實現。 透過這種方式,光纖會知道將封包路由到的線路卡(LC)和網路處理器(NP)。

有時候,如<u>CSCvc83681</u>,可能會分配錯誤的VQI,並且流量可能會在路由器內部被黑洞。

# 驗證VQI分配

請參閱本節以驗證VQI分配。

首先,使用show **cef <prefix> detail** 命令識別流、來源和目的地Internet協定(IP)位址的入口和出口 介面。

這有助於確定需要檢視哪些LC以查詢VQI分配。

以下是來源位址:

```
RP/0/RSP0/CPU0:ASR9006-H#show cef 123.29.62.12 detail
Tue May 1 10:54:50.356 EDT
123.29.62.12/32, version 325561, internal 0x1000001 0x0 (ptr 0x76a07a40) [1], 0x0 (0x73ffbf50),
0xa28 (0x75e3133c)
Updated May 1 10:26:51.592
remote adjacency to TenGigE0/1/0/5
Prefix Len 32, traffic index 0, precedence n/a, priority 1
gateway array (0x74bff484) reference count 3, flags 0x68, source lsd (5), 1 backups
              [2 type 5 flags 0x8401 (0x7216f3d0) ext 0x0 (0x0)]
LW-LDI[type=5, refc=3, ptr=0x73ffbf50, sh-ldi=0x7216f3d0]
gateway array update type-time 1 May 1 10:26:51.592
LDI Update time May 1 10:26:51.592
LW-LDI-TS May 1 10:26:51.592
 via 10.94.1.182/32, TenGigE0/1/0/5, 6 dependencies, weight 0, class 0 [flags 0x0]
  path-idx 0 NHID 0x0 [0x7181cfc4 0x0]
  next hop 10.94.1.182/32
  remote adjacency
   local label 24088
                      labels imposed {86}
```

via 10.94.1.150/32, TenGigE0/1/0/7, 6 dependencies, weight 0, class 0 [flags 0x0] path-idx 1 NHID 0x0 [0x7181d018 0x0] next hop 10.94.1.150/32 remote adjacency local label 24088 labels imposed {86} Load distribution: 0 1 (refcount 2) Hash OK Interface Address 0 Y TenGigE0/1/0/5 remote Y TenGigE0/1/0/7 1 remote 以下是目的地位址: RP/0/RSP0/CPU0:ASR9006-H#show cef 123.29.62.1 detail Tue May 1 10:53:14.531 EDT 123.29.62.1/32, version 334286, internal 0x1000001 0x0 (ptr 0x74bf1a04) [1], 0x0 (0x73ffbeb0), 0xa20 (0x75e310d4) Updated May 1 10:53:12.459 remote adjacency to TenGigE0/0/0/2 Prefix Len 32, traffic index 0, precedence n/a, priority 1 gateway array (0x74c025ec) reference count 27, flags 0x68, source lsd (5), 1 backups [19 type 4 flags 0x8401 (0x7216f390) ext 0x0 (0x0)] LW-LDI[type=1, refc=1, ptr=0x73ffbeb0, sh-ldi=0x7216f390] gateway array update type-time 1 Apr 30 17:03:05.246 LDI Update time Apr 30 17:03:05.246 LW-LDI-TS Apr 30 17:03:05.247

via 10.94.0.10/32, TenGigE0/0/0/2, 4 dependencies, weight 0, class 0 [flags 0x0]
path-idx 0 NHID 0x0 [0x7181ce20 0x7181d06c]
next hop 10.94.0.10/32

remote adjacency local label 24012 labels imposed {ImplNull} via 10.94.2.9/32, TenGigE0/0/0/3, 4 dependencies, weight 0, class 0 [flags 0x0] path-idx 1 NHID 0x0 [0x7181ce74 0x7181d0c0] next hop 10.94.2.9/32 remote adjacency local label 24012 labels imposed {ImplNull}

Load distribution: 0 1 (refcount 19)

 Hash
 OK
 Interface
 Address

 0
 Y
 TenGigE0/0/0/2
 remote

 1
 Y
 TenGigE0/0/0/3
 remote

 從這些輸出中,您可以看到LC 1是輸入LC, LC 0是輸出LC,兩者都有兩個連線埠來平衡流量。

接下來,您需要使用show controller np ports all loc <LC> 指令識別輸入和輸出LC上有多少個NP。

輸入LC有8個NP:

RP/0/RSP0/CPU0:ASR9006-H#show controller np ports all loc 0/1/CPU0 Tue May 1 10:56:57.996 EDT

Node: 0/1/CPU0:

-----

| NP | Bridge | Fia | Ports |
|----|--------|-----|-------|
|    |        |     |       |

0 -- 0 TenGigE0/1/0/0 - TenGigE0/1/0/2

| 1 | <br>0 | TenGigE0/1/0/3 - TenGigE0/1/0/5   |
|---|-------|-----------------------------------|
| 2 | <br>1 | TenGigE0/1/0/6 - TenGigE0/1/0/8   |
| 3 | <br>1 | TenGigE0/1/0/9 - TenGigE0/1/0/11  |
| 4 | <br>2 | TenGigE0/1/0/12 - TenGigE0/1/0/14 |
| 5 | <br>2 | TenGigE0/1/0/15 - TenGigE0/1/0/17 |
| 6 | <br>3 | TenGigE0/1/0/18 - TenGigE0/1/0/20 |
| 7 | <br>3 | TenGigE0/1/0/21 - TenGigE0/1/0/23 |
|   |       |                                   |

#### 輸出LC有2個NP:

RP/0/RSP0/CPU0:ASR9006-H#show controller np ports all loc 0/0/cPU0 Tue May 1 10:55:27.661 EDT

接下來,使用show cef <destination prefix> hardware ingress detail loc <ingress lc>檢查輸入LC | I vqi命令和使用show cef <dst prefix> hardware egress detail loc <egress lc> I vqi命令的輸出LC。

此資訊提供如何程式設計每個NP以到達輸出介面的資訊。在這種情況下,由於輸入LC上有8個 NP,輸出LC上有2個等價多重路徑(ECMP)連結,因此有16個專案。前八個條目用於第一個 ECMP連結,後八個條目用於第二個ECMP連結。每組8個應該匹配,這就意味著每個NP都被程式 設計來做同樣的事情。雖然有兩個單獨的介面,但每個介面集應不同。如果它們相同,則您可能遇 到VQI CEF程式設計錯誤問題。

RP/0/RSP0/CPU0:ASR9006-H#show cef 123.29.62.1 hardware ingress loc 0/1/CPU0 | i vqi

| ue | мау і   | 10:20:27 | • 0 | 64  | ED.I |
|----|---------|----------|-----|-----|------|
|    | sfp/vqi |          | :   | 0x5 | 8    |
|    | sfp/vqi |          | :   | 0x5 | 8    |
|    | sfp/vqi |          | :   | 0x5 | 8    |
|    | sfp/vqi |          | :   | 0x5 | 8    |
|    | sfp/vqi |          | :   | 0x5 | 8    |
|    | sfp/vqi |          | :   | 0x5 | 8    |
|    | sfp/vqi |          | :   | 0x5 | 8    |
|    | sfp/vqi |          | :   | 0x5 | 8    |
|    | sfp/vqi |          | :   | 0x5 | 9    |
|    | sfp/vqi |          | :   | 0x5 | 9    |
|    | sfp/vqi |          | :   | 0x5 | 9    |
|    | sfp/vqi |          | :   | 0x5 | 9    |
|    | sfp/vqi |          | :   | 0x5 | 9    |
|    | sfp/vqi |          | :   | 0x5 | 9    |
|    | sfp/vqi |          | :   | 0x5 | 9    |
|    | sfp/vqi |          | :   | 0x5 | 9    |
|    |         |          |     |     |      |

檢查輸出LC以確保它被正確程式設計。在這種情況下,存在兩個NP和兩個ECMP鏈路,因此有兩組 兩個VQI需要程式設計。

| RP/0/RSP0/CPU0:ASR9006-H#show cef | 123.29.62.1 hardwar | e egress loc 0/0/CPU0 | i vqi |
|-----------------------------------|---------------------|-----------------------|-------|
| Tue May 1 10:57:29.221 EDT        |                     |                       |       |
| out_lbl_invalid: 0                | match: 0            | vqi/lag-id: 0x0       |       |
| out_lbl_invalid: 0                | match: 0            | vqi/lag-id: 0x0       |       |
| sfp/vqi : 0x58                    |                     |                       |       |
| sfp/vqi : 0x58                    |                     |                       |       |
| out_lbl_invalid: 0                | match: 0            | vqi/lag-id: 0x0       |       |
| out_lbl_invalid: 0                | match: 0            | vqi/lag-id: 0x0       |       |

sfp/vqi : 0x59 sfp/vqi : 0x59 最後檢查的是介面上的VQI分配。

在這裡,您可以檢查switch\_fabric\_port變數並從十進位制轉換為十六進位制。88(58)和89(59),這 些值與來自這些命令的VQI分配匹配,這意味著CEF已正確程式設計用於ASR9K中的VQI傳輸。

RP/0/RSP0/CPU0:ASR9006-H#show controller pm interface ten 0/0/0/2 Tue May 1 10:58:52.024 EDT

Ifname(1): TenGigE0\_0\_0\_2, ifh: 0x4000140 : iftype 0x1e egress\_uidb\_index 0x7, 0x7 ingress\_uidb\_index 0x7, 0x7 port\_num 0x2subslot\_num  $0 \ge 0$ 0x0ifsubinst ifsubinst port 0x2 phy\_port\_num 0x2 channel\_id  $0 \ge 0$ channel\_map 0x0lag\_id  $0 \ge 0$ virtual\_port\_id 0x0switch\_fabric\_port 88 in\_tm\_qid\_fid0 0x20002 in\_tm\_qid\_fid1 0xfffffff in\_qos\_drop\_base 0x690001 out\_tm\_qid\_fid0 0x20022 out\_tm\_qid\_fid1 0xfffffff 0x6 np\_port out\_qos\_drop\_base 0x6900a1 bandwidth 10000000 kbps ing\_stats\_ptrs 0x53016a, 0x0 0x53017b, 0x0 egr\_stats\_ptrs 12\_transport 0x0ac\_count  $0 \ge 0$ parent\_ifh  $0 \times 0$ parent\_bundle\_ifh 0x0 L2 protocols bmap 0x1000000 Cluster interface 0 RP/0/RSP0/CPU0:ASR9006-H#show controller pm interface ten 0/0/0/3 Tue May 1 10:59:08.886 EDT Ifname(1): TenGigE0\_0\_0\_3, ifh: 0x4000180 : iftype 0x1e egress\_uidb\_index 0x8, 0x8 ingress\_uidb\_index 0x8, 0x8 port\_num 0x3 subslot\_num 0x0ifsubinst 0x0 ifsubinst port 0x3 0x3 phy\_port\_num channel\_id 0x0channel\_map 0x0lag\_id 0x0virtual\_port\_id 0x0 switch\_fabric\_port 89 in\_tm\_gid\_fid0 0x30002

in\_tm\_qid\_fid1

Oxfffffff

| in_qos_drop_base  | 0x6e0001      |  |  |
|-------------------|---------------|--|--|
| out_tm_qid_fid0   | 0x30022       |  |  |
| out_tm_qid_fid1   | Oxfffffff     |  |  |
| np_port           | 0x7           |  |  |
|                   |               |  |  |
| out_qos_drop_base | 0x6e00a1      |  |  |
| bandwidth         | 10000000 kbps |  |  |
| ing_stats_ptrs    | 0x530183, 0x0 |  |  |
| egr_stats_ptrs    | 0x530194, 0x0 |  |  |
| 12_transport      | 0x0           |  |  |
| ac_count          | 0x0           |  |  |
| parent_ifh        | 0x0           |  |  |
| parent_bundle_ifh | 0x0           |  |  |
| L2 protocols bmap | 0x1000000     |  |  |
| Cluster interface | 0             |  |  |

#### 關於此翻譯

思科已使用電腦和人工技術翻譯本文件,讓全世界的使用者能夠以自己的語言理解支援內容。請注 意,即使是最佳機器翻譯,也不如專業譯者翻譯的內容準確。Cisco Systems, Inc. 對這些翻譯的準 確度概不負責,並建議一律查看原始英文文件(提供連結)。